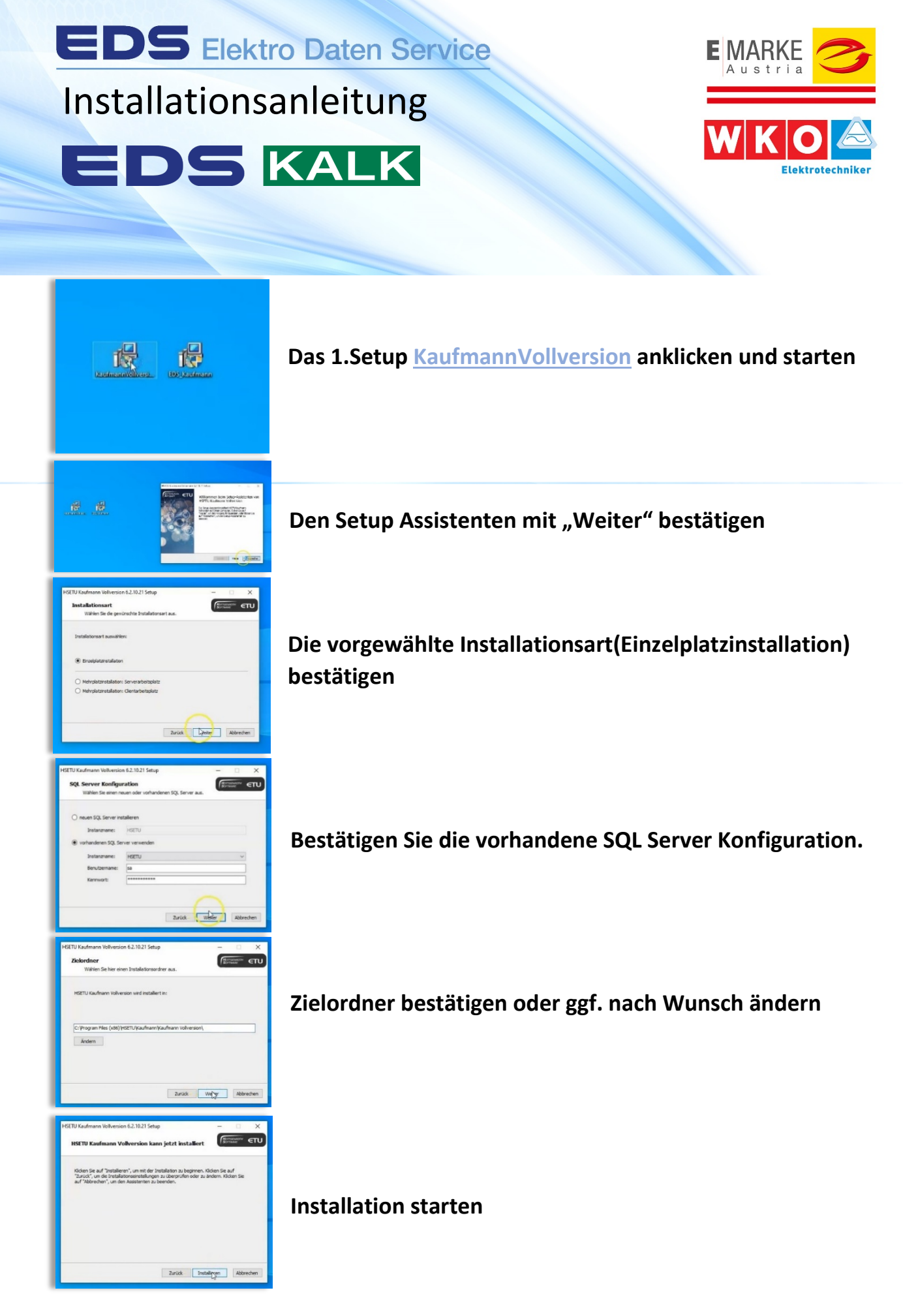

Sie benötigen Hilfe beim Installieren und persönlichen Einstellen der Software? Wir erledigen das für Sie! Per Fernwartung installieren und richten wir die Software auf Ihrem Computer ein. Bestellung auf der letzten Seite!

## EDS Elektro Daten Service

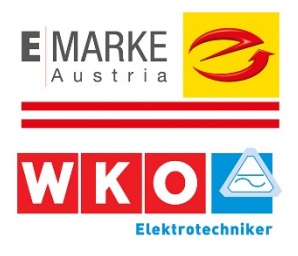

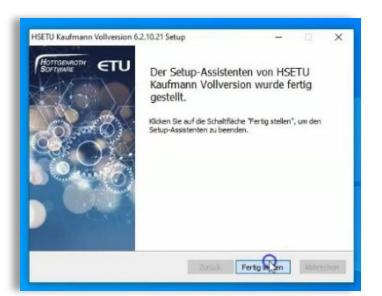

Al Administrator au Mit Skype teilen Behandeln von Kom An "Start" anheften

 Auf OneDrive verschieben
Mit Microsoft Defender über
Freigabe
Zugriff gewähren auf An Taskleiste anheften
Vorgängerversionen wiederhi

Eigenschafte

Je,

Mit dem Button "Fertigstellen" die Installation beenden und anschließend unbedingt einen **Neustart des Computers** durchführen!

Beim 2.Setup EDS Kaufmann mittels rechter Maustaste die Funktion "als Administrator ausführen" anklicken

EDS Kaufmann Installer Setup mit "Weiter" ...

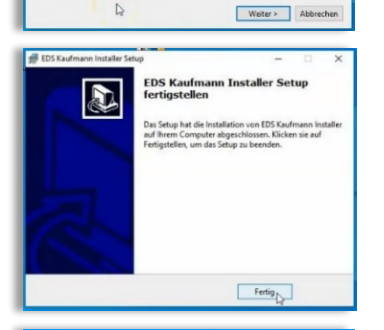

und "Fertig" abschließen!

Programm per Doppelklick starten und den Benutzernamen "basic" eingeben, ein Kennwort ist nicht erforderlich!

Viel Spaß mit der Software!

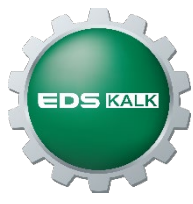

Sie benötigen Hilfe beim Installieren und persönlichen Einstellen der Software? Wir erledigen das für Sie! Per Fernwartung installieren und richten wir die Software auf Ihrem Computer ein. Bestellung auf der letzten Seite!

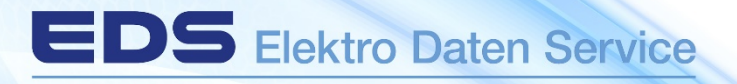

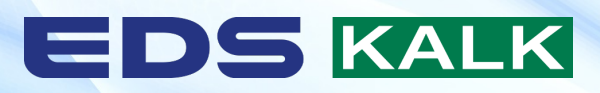

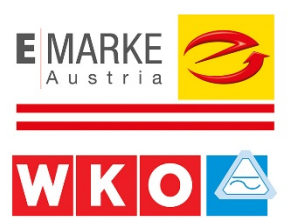

Bestellung der Einrichtungspauschale

□ Ja, ich möchte die Einrichtungspauschale um € 190,- bestellen!

| Kontaktperson       |                        |
|---------------------|------------------------|
| Telefon             | Mail                   |
| Wunschtermin, Datum | firmenmäßige Fertigung |

Nach Einlangen Ihrer Bestellung, rufen wir Sie an, um organisatorische & technische Details zu klären!

Hinweise zur Einrichtungspauschale:

Preis excl. Ust. Durchgeführt per Fernwartung mittels Teamviewer. Kunde muss am PC anweisend sein, um div. Einstellungen zu bestätigen. Dauer der Fernwartung max. 1 Stunde. Die Einrichtung beinhaltet das Installieren, Lizenzieren und Tätigen von Grundeinstellungen wie Firmendaten.